## Guide til WebShoppen

Åbn web-siden www.Hoffmann-AS.dk/Region-Midt

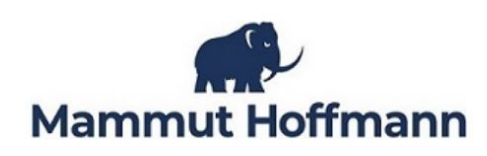

Velkommen til WebShoppen for Region Midt

## Login til WebShoppen

| Brugernavn: |  |
|-------------|--|
| Kodeord:    |  |
| Login       |  |

Guide til WebShoppen - åbner i nyt vindue

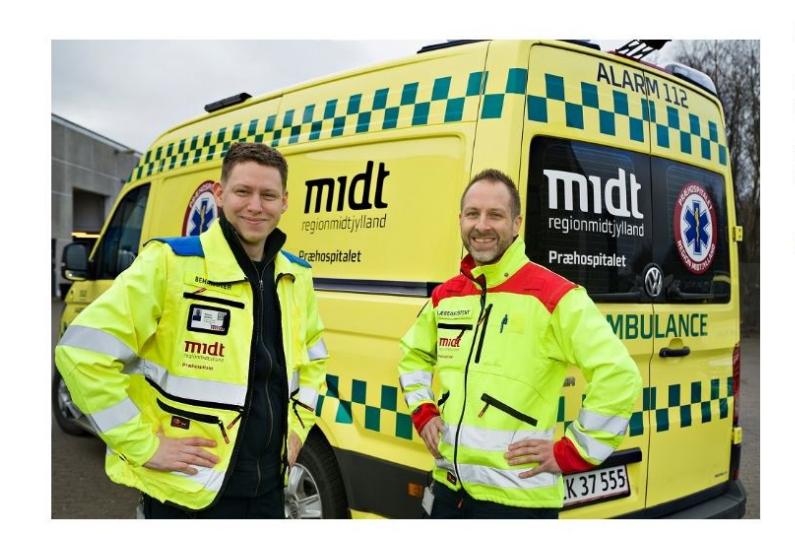

Tryk på Login når både Brugernavn og Kodeord er udfyldt.

## Kontaktinformationer:

Kundecenter: tlf. 4699 0088 kundecenter@hoffmann-as.dk

Helpdesk: tlf. 4699 0095 helpdesk@hoffmann-as.dk

For generel information, klik her

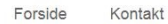

## 💶 🖼 🏣 🔚 🚍 🚍

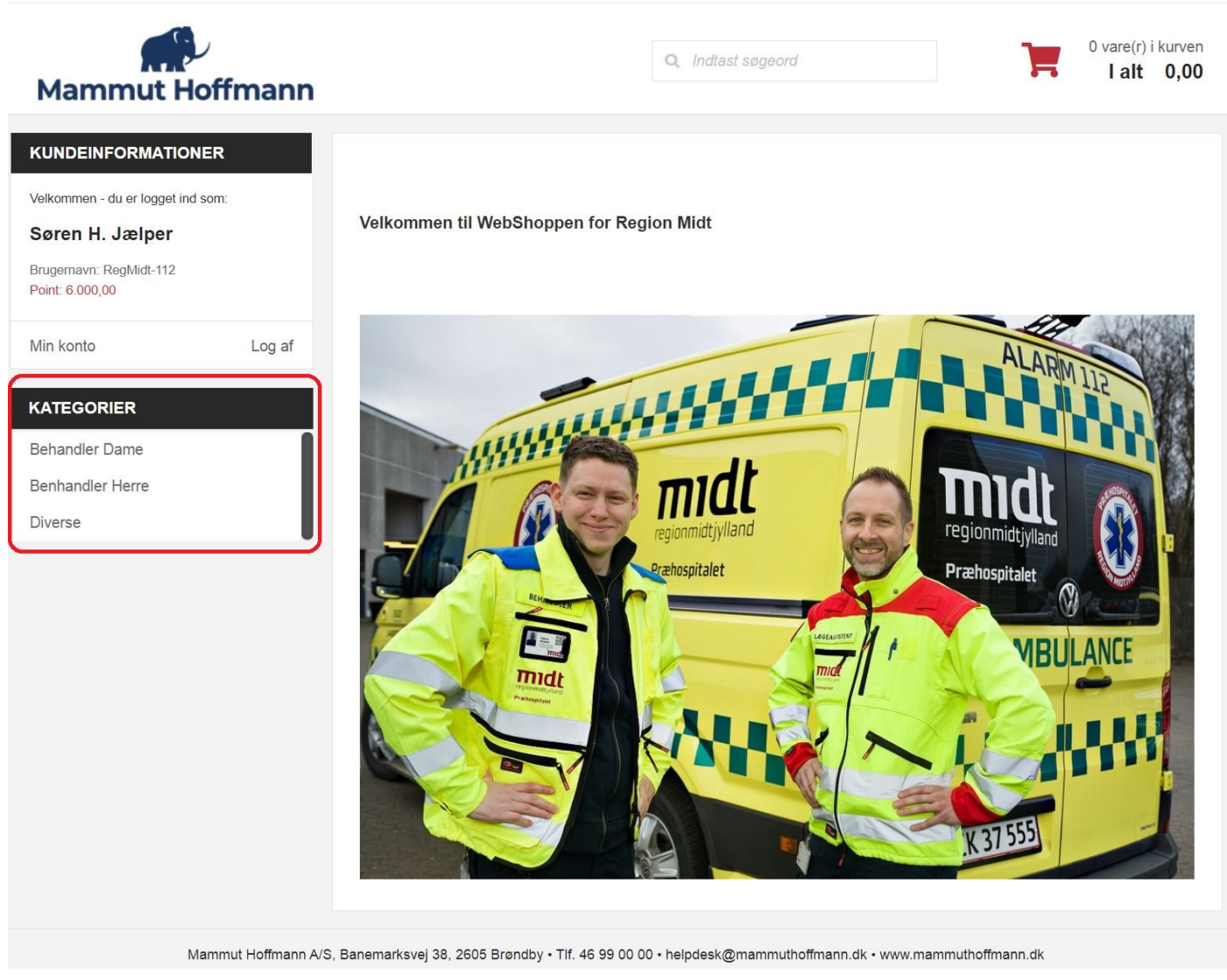

Klik på det ønskede katalog for at se de artikler, der er til rådighed.

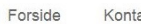

140

200

cc.

| = | - | + | = |
|---|---|---|---|
|   |   |   |   |

Q. Indtast søgeord

| 0 vare(r) i kurven |   | l alt     | 0,00     |
|--------------------|---|-----------|----------|
|                    | - | 0 vare(r) | i kurven |

| Marrinut                                                      | nonmann             |                         |                                                                 |                |              |                     |           |         |        |
|---------------------------------------------------------------|---------------------|-------------------------|-----------------------------------------------------------------|----------------|--------------|---------------------|-----------|---------|--------|
| KUNDEINFORMATI                                                | IONER               | DIVERSE                 |                                                                 |                |              |                     |           |         |        |
| Velkommen - du er logget                                      | t ind som:          | Forventet leveringsti   | d på nedenstående varer er 8 hverda                             | ige fra bestil | ling.        |                     |           |         |        |
| Søren H. Jælper<br>Brugernavn: RegMidt-112<br>Point: 6.000,00 | 2                   |                         |                                                                 |                |              |                     | l ma ella | varari  | kuptop |
| Min konto                                                     | Log af              |                         | Produkt navn                                                    | Varenr.        | Point        | Størrelse           | Variant   | Lager   | stk.   |
| KATEGORIER<br>Behandler Dame<br>Benhandler Herre              |                     |                         | Støvle<br>REGMIDT-FODTØJ                                        | 400            | 1.499,00     | Vælg Størrelse 🗸    |           | 58      | 0      |
| Diverse<br>BRUGSTERMINER<br>REGMIDT-DIV                       | (1 / 1)             |                         | Sikkerhedssko Vismo<br>REGMIDT-FODTØJ                           | 402            | 929,00       | Vælg Størrelse V    |           | 0       | 0      |
| REGMIDT-<br>FODTØJ                                            | (2 / 2)             |                         | PAX Bæltetaske<br>Pro Series - Holster L Segufix<br>REGMIDT-DIV | 404            | 280,00       |                     |           | 458     | 0      |
|                                                               |                     |                         |                                                                 |                |              |                     | Læg alle  | varer i | kurven |
|                                                               | Mammut Hoffmann A/s | S, Banemarksvej 38, 260 | 5 Brøndby • Tlf. 46 99 00 00 • helpde                           | sk@mamm        | uthoffmann.d | k • www.mammuthoffr | nann.dk   |         |        |

Du kan altid se, hvor mange point du har til rådighed samt hvor mange af hver artikel/gruppe, du kan bestille.

| Forside | Konta |
|---------|-------|

| Forside Kontakt                                   |                    |         |                                     |               |                    |                  |         |         |                                  |
|---------------------------------------------------|--------------------|---------|-------------------------------------|---------------|--------------------|------------------|---------|---------|----------------------------------|
| Mammut Ho                                         | offmann            |         |                                     |               | Q Indta            | ast søgeord      |         |         | vare(r) i kurven<br>alt 3.791,00 |
| KUNDEINFORMATION                                  | ER                 | BENH    | ANDLER HERRE                        |               |                    |                  |         |         |                                  |
| Velkommen - du er logget ind s<br>Søren H. Jælper | som:               | Forvent | et leveringstid på ne               | denstående va | arer er 8 hverdage | fra bestilling.  |         |         |                                  |
| Brugernavn: RegMidt-112<br>Point: 2.209,00        |                    |         |                                     |               |                    |                  |         | Læg all | e varer i kurven                 |
| Min konto                                         | Log af             |         | Produkt navn                        | Varenr.       | Point              | Størrelse        | Variant | Lager   | Stk.                             |
| KATEGORIER<br>Behandler Dame<br>Benhandler Herre  | 1                  |         | Vinterjakke<br>REGMIDT-<br>OVER     | 100           | 1.299,00           | L ~              |         | 58      | 0                                |
| Diverse BRUGSTERMINER BEGMIDT-INDER               | (5/2)              |         | Skaljakke<br>REGMIDT-<br>OVER       | 101           | 999,00             | L                |         | 45      | j O                              |
| REGMIDT-KOMP<br>REGMIDT-OVER<br>REGMIDT-          | (1 / 0)<br>(4 / 0) |         | Softshell Jakke<br>REGMIDT-<br>OVER | 102           | 899,00             | L                |         | 45      | j O                              |
| UNDER                                             | (0 / 0)            | N       | Bukser<br>REGMIDT-<br>UNDER         | 103N          | 499,00             | Vælg Størrelse V |         | 10      | 0                                |

Når du har handlet færdigt, klikkes på indkøbskurven og du kan nu evt. rette i denne, hvis der er behov for dette.

-

Softshell Jakke Blå BEHANDLER

----

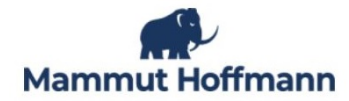

| KUNDEINFORMATIONER                                   |                 | ORDRE OVERSIGT                                                 |                                 |                       |
|------------------------------------------------------|-----------------|----------------------------------------------------------------|---------------------------------|-----------------------|
| Velkommen - du er logget ind som:<br>Søren H. Jælper |                 | Produkt                                                        | Varenr.                         | Stk. Points           |
| Brugemavn: RegMidt-112<br>Point: 2.209,00            |                 | Vinterjakke<br>Størrelse L                                     | 100                             | 1 1.299,00            |
| Min konto                                            | Log af          | Skaljakke<br>Størrelse L                                       | 101                             | 1 999,00              |
| KATEGORIER                                           |                 |                                                                |                                 |                       |
| Behandler Dame                                       |                 | Softshell Jakke                                                | 102                             | 1 899,00              |
| Benhandler Herre                                     | - 1             |                                                                |                                 |                       |
| Diverse                                              |                 | Softshell Jakke Blå BEHANDLER<br>Størreise L                   | 104B                            | 1 319,00              |
|                                                      |                 | T-shirts BEHANDLER<br>Størrelse L                              | 106B                            | 3 150,00              |
|                                                      |                 | Kompetence mærke BEHANDLER                                     | 908                             | 1 125,00              |
|                                                      |                 |                                                                | Total:                          | 3.791,00              |
|                                                      |                 | LEVERINGS- OG BETALINGSINFORMATIONER                           |                                 |                       |
|                                                      |                 | Leveringsadresse                                               | Fakturaadresse                  |                       |
|                                                      |                 | Præhospitalet                                                  | Præhospitalet                   |                       |
|                                                      |                 | Søren H. Jælper                                                | Olof Palmes Allé 34             |                       |
|                                                      |                 | Olof Palmes Allé 34                                            | 8200<br>Aarbus N                |                       |
|                                                      |                 | 8200                                                           | Danmark                         |                       |
|                                                      |                 | Danmark                                                        |                                 |                       |
|                                                      |                 | sorenhj@jobmail.dk                                             |                                 |                       |
|                                                      |                 | Tilføj kommentarer til din levering                            | Reference                       |                       |
|                                                      |                 | Betalingsmetode                                                |                                 |                       |
|                                                      |                 | Fakturabetaling                                                |                                 |                       |
|                                                      |                 |                                                                |                                 | Filbage Bekræft ordrø |
| Mammu                                                | it Hoffmann A/S | S, Banemarksvej 38, 2605 Brøndby • Tlf. 46 99 00 00 • helpdesl | د@mammuthoffmann.dk • www.mammu | thoffmann.dk          |
|                                                      |                 |                                                                |                                 |                       |

Når du er færdig får du et resumé af din ordre og du kan klikke på Bekræft ordre.

Q, Indtast søgeord

8 vare(r) i kurven I alt 3.791,00